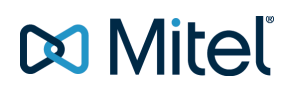

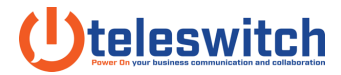

## How-To GPO Upgrade the Connect Client

Source: Mitel Articles // Sept 25 - 2017

ANSWER

This article expects the network administrator has functional knowledge of Active Directory and Group Policy Objects. Further investigation and assistance with these Microsoft components should be handled by Microsoft Support. Please contact Mitel TAC for any concerns regarding the Mitel Connect Client portion of this article.

This article outlines the process using a Server 2012 Operating System.

1. Download or obtain the correct build of the Mitel Connect client which includes the required .msi file

| or upgrading.<br>File Home Sha | re View                               |                   |                   |                    |
|--------------------------------|---------------------------------------|-------------------|-------------------|--------------------|
| 🕝 🐵 👻 🕆 🎩 🕨                    | This PC → Local Disk (C:) → GPO → Cor | nnect Upgrade 🕨   | v ♂ Sear          | ch Connect Upgrade |
| ⊿ 🚖 Favorites                  | Name                                  | Date modified     | Туре              | Size               |
| Desktop                        | 1031.mst                              | 10/3/2016 3:55 PM | MST File          | 108 KB             |
| 🚺 Downloads                    | 1033.mst                              | 10/3/2016 3:55 PM | MST File          | 20 KB              |
| Secent places                  | 1034.mst                              | 10/3/2016 3:55 PM | MST File          | 108 KB             |
|                                | 1036.mst                              | 10/3/2016 3:55 PM | MST File          | 108 KB             |
| 🌉 This PC                      | Data1.cab                             | 10/3/2016 3:55 PM | Cabinet File      | 53,795 KB          |
|                                | setup.exe                             | 10/3/2016 3:55 PM | Application       | 44,009 KB          |
| Vetwork                        | 🗐 ShoreTel Connect.msi                | 10/3/2016 3:55 PM | Windows Installer | 2,725 KB           |

- 2. Make note of the path to the .msi file used for a GPO push of the software.
- 3. Create a network share that includes access to the .msi if not already done via a prior GPO push of

| ¢       |                                 | conne                  | ect Properties    |           |
|---------|---------------------------------|------------------------|-------------------|-----------|
| General | Sharing                         | Security               | Previous Versions | Customize |
| -Netwo  | ork File and<br>conne<br>Shared | l Folder Sh<br>ct<br>d | haring            |           |
| Netwo   | ork Path:<br>ad01\gpo           | \connect               |                   |           |
| Sł      | nare                            |                        |                   |           |

the Connect Client.

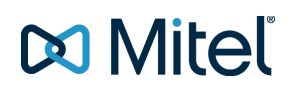

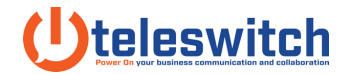

4. In Group Policy Management edit the existing Group Policy Object by right clicking Group Policy

Object then selecting "Edit"

| <b>1</b>                                                  |                        | (          | Group Policy Man | agement        |             |
|-----------------------------------------------------------|------------------------|------------|------------------|----------------|-------------|
| File Action View Window Help                              |                        |            |                  |                |             |
|                                                           |                        |            |                  |                |             |
| Group Policy Management                                   | Policy Objects in s    | tllab.tech |                  |                |             |
| A State tech                                              | _                      | GPO Status | WMI Filter       | Modified       | Owner       |
| Con                                                       | nect Instal            | Enabled    | None             | 11/29/2016 12: | Domain Admi |
| Desktons                                                  | auft Domain Controller | Enabled    | None             | 11/25/2016 9.5 | Domain Admi |
| Domain Controllers     Microsoft Exchange Security Groups | ault Domain Policy     | Enabled    | None             | 10/31/2016 10: | Domain Admi |
| Group Policy Objects                                      |                        |            |                  |                |             |

5. Within Group Policy Management Editor configure the Software Settings under Computer

Configuration. From here you will right click Software Installation to add a new Package.

| <b>B</b>                                           |        | Group Po      | licy Management Editor                                                          | Ŀ |  |
|----------------------------------------------------|--------|---------------|---------------------------------------------------------------------------------|---|--|
| File Action View Help                              |        |               |                                                                                 |   |  |
| 🗢 🏓 🖾 🖾 🖾 🖾                                        |        |               |                                                                                 |   |  |
| Connect Install (TACAD01 STLL Name                 | Versi  | Deployment st | Source                                                                          |   |  |
| a 🚰 Computer Configuration 🔂 Microsoft Office 2010 | . 14.0 | Assigned      | \\tacad01\GPO\connect\prerequisites\Interop Assemblies\o2010pia.msi             |   |  |
| 4 Policies 🔂 Microsoft Visual Studi                | 10.0   | Assigned      | \\tacad01\GPO\connect\prerequisites\VSTO 10.0.31119 (x64)\Setup\vstor40_x64.msi |   |  |
| A Software Settings ShoreTel Connect               | 213.1  | Assigned      | \\tacad01\GPO\connect\install-win\GPO\ShoreTel Connect.msi                      |   |  |
| Software installat                                 |        |               |                                                                                 |   |  |
| b Administrative Terms                             |        |               |                                                                                 |   |  |
| p Preferences                                      |        |               |                                                                                 |   |  |
| A st. User Configuration                           |        |               |                                                                                 |   |  |

6. Note: ensure you do not browse to the local file for the package. You will want the UNC Path as seen

below.

|                                                                         | 0                              |     |                                    |                     | X      |
|-------------------------------------------------------------------------|--------------------------------|-----|------------------------------------|---------------------|--------|
| ≝<br>⊚ ⊚ ∽ ↑ <mark>⊪ «</mark> t                                         | acad01 + GPO + Connect Upgrade | ~ ¢ | Search Connect                     | Upgrade             | P      |
| Organize 👻 New folde                                                    | r                              |     |                                    | III • 🔟             |        |
| ★ Favorites<br>■ Desktop<br>B Downloads<br>M Recent places<br>■ This PC | Name                           |     | Date modified<br>10/3/2016 3:55 PM | Type<br>Windows Ins | taller |
| Network                                                                 |                                |     |                                    |                     |        |

7. Click on the Advanced radial button.

| Deploy Software X                                                                                              |
|----------------------------------------------------------------------------------------------------|
| Select deployment method:                                                                                      |
| O Published                                                                                                    |
| ◯ Assigned                                                                                                    |
| <ul> <li>Advanced</li> </ul>                                                                                   |
| Select this option to configure the Published or Assigned options,<br>and to apply modifications to a package. |
| OK Cancel                                                                                                    |

## 🕅 Mitel

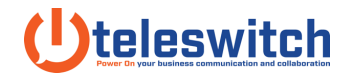

8. Provide a unique name for the GPO Update.

|        | Shor            | eTel Con   | nect (2) P | roperties     | ?        |
|--------|-----------------|------------|------------|---------------|----------|
| eneral | Deployment      | Upgrades   | Categories | Modifications | Security |
| lame:  |                 |            |            |               |          |
| ShoreT | el Connect 21   | 3.100.1654 |            |               |          |
| Produ  | ct information  |            |            |               |          |
| Versi  | on: 2           | 213.100    |            |               |          |
| Publi  | sher:           |            |            |               |          |
| Lang   | uage: N         | Veutral    |            |               |          |
| Platf  | om: ×           | :86        |            |               |          |
| Suppo  | ort information |            |            |               |          |
| Cont   | act:            |            |            |               |          |
| Phor   | ie:             |            |            |               |          |
| URL    | · [             |            |            |               |          |
|        | _               |            |            |               |          |
|        |                 |            |            |               |          |
|        |                 |            |            |               |          |
|        |                 |            |            | OK            | Cancel   |

9. Click on Upgrades and then Add.

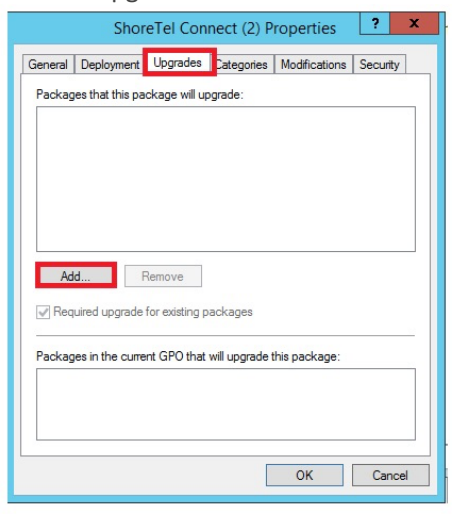

10. Select the Package to Upgrade and the Uninstall existing package radial button.

| Choose a package from                                                                                                    |                             |
|----------------------------------------------------------------------------------------------------|-----------------------------|
| <ul> <li>Current Group Policy Object (GPO)</li> </ul>                                                                           |                             |
| ○ A specific GPO:                                                                                                    |                             |
|                                                                                                    | Browse                      |
| Package to upgrade                                                                                                    |                             |
| Microsoft Office 2010 Primary Interop Assemb                                                                                    | ies                         |
| Microsoft Medal Ott dio 2010 Tools for Office                                                                                   | Runtime (x64)               |
| Shore Tel Connect                                                                                                    |                             |
| ShoreTel Connect                                                                                                    |                             |
| Shore Tel Connecti                                                                                                    |                             |
| Shore Tel Connect                                                                                                    |                             |
| Shore Tel Connect                                                                                                    | he upgrade package          |
| Shore Tel Connect     III     Uninstall the existing package, then install t     Package can upgrade over the existing package. | he upgrade package          |
| Shore Tel Connect     III     Uninstall the existing package, then install t     Package can upgrade over the existing package. | he upgrade package          |
| Shore Tel Connect UI Uninstall the existing package, then install t Package can upgrade over the existing package               | he upgrade package<br>skage |

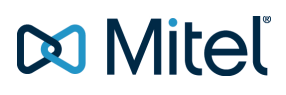

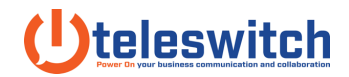

**Note:** in some environments you may require upgrading over the Connect Client package previously installed as seen below. Please contact your system administrator (or Microsoft Support if you are the system administrator) for the recommended configuration for your environment.

| Current Gro<br>A specific G                             | up Policy Object (GPO)                                                                |              |
|---------------------------------------------------------|---------------------------------------------------------------------------------------|--------------|
|                                                         |                                                                                       | Browse       |
| ackage to upg                                           | rade                                                                                  |              |
| Microsoft Visua<br>Shore Tel Conr                       | al Studio 2010 Tools for Office R                                                     | untime (x64) |
| Microsoft Visua<br>Shore Tel Conr                       | al Studio 2010 Tools for Office R<br>nect                                             | untime (x64) |
| Microsoft Visu<br>Shore Tel Conr<br><                   | al Studio 2010 Tools for Office R<br>nect                                             | untime (x64) |
| Microsoft Visua<br>Shore Tel Cont<br><<br>Uninstall the | al Studio 2010 Tools for Office R<br>rect<br>III<br>existing package, then install th | untime (x64) |

11. The upgrades tab will now look like this.

| Shor                                        | eTel Con                 | nect (2) P     | roperties     | ?        | x |
|---------------------------------------------|--------------------------|----------------|---------------|----------|---|
| General Deployment                          | Upgrades                 | Categories     | Modifications | Security | L |
| Packages that this pa<br>Replace ShoreTel C | ckage will u<br>onnect   | ograde:        |               |          |   |
| Add F                                       | Remove<br>for existing p | oackages       |               |          |   |
| Packages in the curre                       | nt GPO that              | will upgrade t | his package:  |          |   |
|                                             |                          | [              | ОК            | Cance    | 4 |

12. You can now reboot the test PC to validate the upgrade. You may have to reboot once to perform the uninstall of the Connect Client followed by a second reboot to perform the installation for the upgraded software.